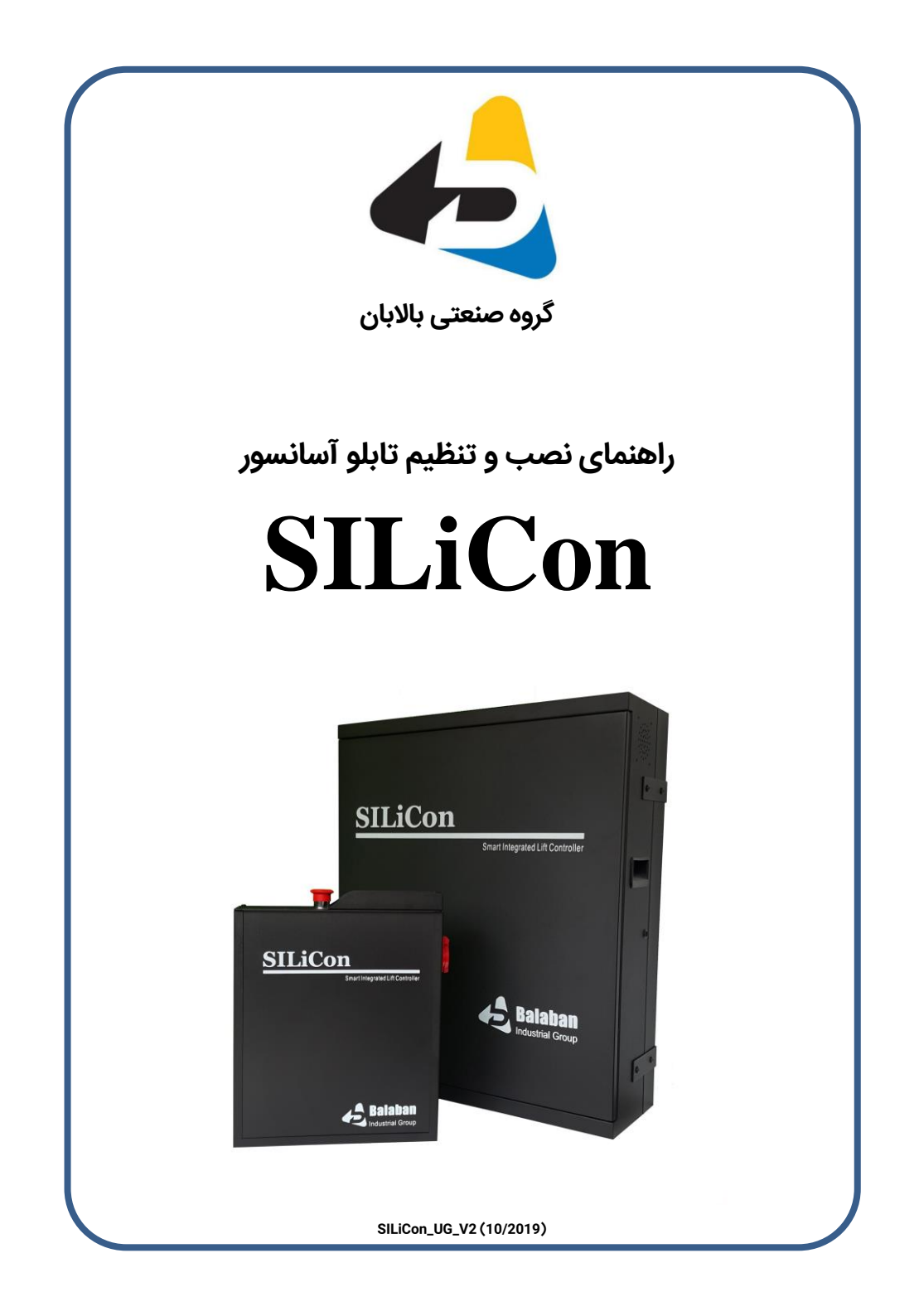

#### مراحل نصب و راه اندازی تابلو

۱- نصب تابلو روی دیوار با استفاده از پیچ و رولپلاک های داخل تابلو

۲- نصب مقاومت ترمز: مقاومت ترمز را بالای تابلو و در محلی که برای آن تعبیه شده نصب کنید. سیم های مقاومت ترمز بالای داکت کنار درایو قرار دارند. آن ها را از ترمینال شاخه ای که به آن متصل هستند باز کنید سپس از گلند بالای تابلو عبور داده و به مقاومت ترمز ببندید.

۳- بستن سیم های سه فاز و موتور مطابق نقشه داخل تابلو

۴- بستن سیم های انکودر به درایو

۵- پل کردن موقت مدار ایمنی و سوئیچ های درون چاه آسانسور

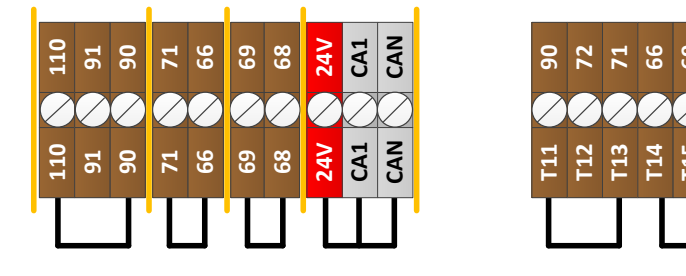

توجه: پل کردن مدار ایمنی در مرحله راه اندازی اولیه، برای نصب و سیم کشی المان های درون چاه مورد استفاده قرار می گیرد. <u>توجه داشته باشید که پس از انجام کار، تمام سیم های پل را بردارید</u>. ۶- روشن کردن تابلو: فیوزهای FM (ولتاژ سه فاز ورودی) ، FL (فاز دائم) و FR (فاز غیر دائم) را در

وضعیت ON قرار دهید.

۲- کلید گردان پنل پرتابل داخل تابلو را در حالت EEO قرار دهید.

قرار دادن کلید گردان پنل پرتابل در حالت EEO باعث پل شدن بخش هایی از مدار ایمنی شامل: بافر، گاورنر، پاراشوت، حد بالا و حد پایین می گردد. این ویژگی منطبق بر "عملکرد برقی اضطراری" (Emergency Electrical Operation) مطابق بند ۲۰۱۴-۱۰۰۱ استاندارد EN81 می باشد.

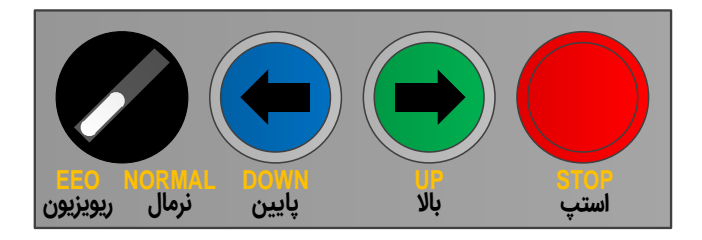

۸- وارد کردن پارامترهای مورد نیاز برای راه اندازی

برای ورود به منوی تنظیمات کلید 🕥 را بزنید

| Me | Menu > 3. Lift Settings > 1. General Settings > |                                                                         |  |  |  |
|----|-------------------------------------------------|-------------------------------------------------------------------------|--|--|--|
| 1  | Number of Floors                                | تعداد طبقات آسانسور                                                     |  |  |  |
| 2  | Lift Speed                                      | سرعت آسانسور (m/s)                                                      |  |  |  |
| 3  | Numerator                                       | شاخص طبقات                                                              |  |  |  |
| Me | nu ゝ 3. Lift Settir                             | ngs > 3. Door Settings >                                                |  |  |  |
| 1  | Door Type                                       | نوع درب ( 0: Semi Automatic , 1: Full Automatic ) نوع درب               |  |  |  |
| 2  | No. of Doors                                    | تعداد درب                                                               |  |  |  |
| Me | nu > 4. Drive Set                               | tings > 1. Motor Settings >                                             |  |  |  |
| 1  | Control Mode                                    | برای موتور گیربکس = CL Vector    و   برای موتور گیرلس = PM Vector       |  |  |  |
| 2  | Rated Power                                     | توان نامی موتور (kW)                                                    |  |  |  |
| 3  | Poles Number                                    | تعداد قطب های موتور                                                     |  |  |  |
| 4  | Rated Current                                   | جریان نامی موتور (A)                                                    |  |  |  |
| 5  | Rated Voltage                                   | ولتاژ نامی موتور (V)                                                    |  |  |  |
| 6  | Rated Frequency                                 | فرکانس نامی موتور (Hz)                                                  |  |  |  |
| 7  | Rated RPM                                       | دور نامی موتور (RPM)                                                    |  |  |  |
| Me | nu > 4. Drive Set                               | tings > 2. Encoder Settings >                                           |  |  |  |
| 1  | Encoder Type                                    | نوع انکودر ( از بین گزینه های: EnDat 1313 , ABZ , SINCOS 1387 , EnDat 1 |  |  |  |
| 2  | Encoder Pulse No                                | تعداد پالس های انکودر                                                   |  |  |  |
| Me | Menu > 4. Drive Settings > 3. Speed Settings >  |                                                                         |  |  |  |
| 1  | High Speed                                      | سرعت دور تند (m/s)                                                      |  |  |  |
| 2  | Revision Speed                                  | سرعت ریویزیون (m/s)                                                     |  |  |  |
| 3  | Leveling Speed                                  | سرعت دور کند (m/s)                                                      |  |  |  |

۹- اتوتیون کردن موتور

از مسیر زیر وارد بخش اتوتیون شده و نوع اتوتیون را انتخاب کنید:

| Me | Menu > 5.Functions > 2. Autotune > |                                                                                               |  |  |
|----|------------------------------------|-----------------------------------------------------------------------------------------------|--|--|
| 1  | IM R static                        | [موتور گیربکس، ز <mark>یر بار</mark> ] اندازه گیری مقاومت استاتور                             |  |  |
| 2  | IM RL static                       | [موتور گیربکس، ز <mark>یر بار</mark> ] اندازه گیری مقاومت و اندوکتانس استاتور                 |  |  |
| 3  | IM rotary                          | [موتور گیربکس، <mark>بدون با</mark> ر] اندازه گیری مقاومت و اندوکتانس استاتور و جریان بی باری |  |  |
| 4  | PM RL static                       | [موتور گیرلس، ز <mark>یر بار</mark> ] اندازه گیری مقاومت و اندوکتانس استاتور                  |  |  |
| 5  | PM offset static                   | [موتور گیرلس، ز <mark>یر بار</mark> ] اندازه گیری زاویه آفست                                  |  |  |
| 6  | PM offset rotary                   | [موتور گیرلس، <mark>بدون بار</mark> ] اندازه گیری زاویه آفست                                  |  |  |

پس از انتخاب نوع اتوتیون، اگر مدار ایمنی کامل باشد کنتاکتور RUN بطور خودکار وصل می شود. در این حالت کلید لک را بزنید تا فرآیند اتوتیون آغاز شود. درصورتیکه اتوتیون درست انجام شود پیغام Autotune Successful به نمایش در می آید.

برای موتورهای گیربکس (القایی) اتوتیون (IM RL static) 2 را انجام دهید. درصورتیکه امکان برداشتن بار از روی موتور وجود دارد اتوتیون (IM rotary) 3 را انجام دهید.

برای موتورهای گیرلس (PM سنکرون) ابتدا اتوتیون (PM RL static) 4 را انجام دهید. زمان انجام این فرآیند حدود ۴۰ ثانیه است. پس از آن درصورتیکه امکان برداشتن بار از روی موتور وجود دارد اتوتیون (PM offset static) 6 و در غیر اینصورت اتوتیون (PM offset static) 5 را انجام دهید.

در موتورهای گیرلس، پس از انجام اتوتیون زاویه آفست (5 یا 6)، مقدار پارامتر زیر را یادداشت کنید:

#### Menu > 4. Drive Settings > 2. Encoder Settings > 4. Encoder Offset

ترمز موتور را بصورت دستی یا الکتریکی (با نگه داشتن همزمان کنتاکتورهای RUN و BR) باز کرده و موتور را کمی حرکت دهید. سپس اتوتیون را تکرار کرده و مقدار پارامتر فوق را با مقدار قبلی مقایسه کنید. درصورتیکه اختلاف دو مقدار بیش از ۱۰ درجه بود جای سیم های U و V موتور را جابجا کرده و مراحل فوق را مجدد انجام دهید. اتوتیون زاویه آفست زمانی درست انجام شده که مقدار پارامتر Encoder Offset در وضعیت های مختلف موتور تقریباً یکسان باشد.

-۱- حرکت دادن موتور

ابتدا با زدن کلید ( از منوی تنظیمات خارج شده و به صفحه اصلی نمایشگر وارد شوید. سپس کلید ( را بزنید تا به بخش \* Drive Monitoring \* برسید. با استفاده از پنل پرتابل داخل تابلو، فرمان حرکت به بالا یا پایین دهید. درصورتیکه جریان موتور که در سطر آخر نمایشگر دیده می شود بیش از جریان نامی موتور بود و موتور به سختی حرکت می کرد:

- برای موتورهای گیربکس جای سیم های U و V موتور را جابجا کنید و مجدداً جریان را چک کنید.
- برای <mark>موتورهای گیرلس</mark> این وضعیت بدین معنی است که اتوتیون درست انجام نشده و باید تکرار شود.

**توجه**- در زمان انجام این کار اطمینان حاصل کنید که ترمز موتور کاملاً باز باشد و مانعی برای حرکت موتور ایجاد نکند.

توضیح: جهت ایمنی بیشتر در حرکت ریویزیون، در هنگام رسیدن به سوئیچ های دورانداز پایین (CA1) و دورانداز بالا (CAN) ، آسانسور متوقف می گردد تا سرویسکار متوجه رسیدن کابین به ابتدا یا انتهای چاه گردد. با رها کردن و دوباره گرفتن شستی های حرکت، می توان تا سر طبقه حرکت را ادامه داد.

توضیح: مطابق بند ۱۴-۱۰-۱–۳ استاندارد EN81 آسانسور، 0/110V (ترمینال 80) باید به ارت وصل شود تا درصورت بروز اتصال بدنه در مدار ایمنی، فیوز 110V قطع شده و از پل شدن مدار ایمنی جلوگیری کند. توجه داشته باشید که در این حالت تماس دست با اتصالات مدار ایمنی باعث برق گرفتگی می شود. اگر در زمان نصب و سیم کشی تجهیزات مدار ایمنی، این وضعیت برای نصاب مشکل ساز باشد می تواند این اتصال را بطور موقت بردارد. برای این کار سیم زرد ترمینال E (که بین ترمینالهای T08 و T09 قرار گرفته) را باز کنید. توجه داشته باشید که پس از تکمیل سیم کشی، این اتصال را مجدداً برقرار کنید.

-۱۱- چیدن آهنرباهای سر طبقه مطابق نقشه داخل تابلو

توضیح: آهن رباها باید به گونه ای قرار گیرند که ورودی سنسور سر طبقه (MSD) در محدوده طبقه وصل و در خارج از محدوده طبقه قطع باشد.

۲۱- فرآیند اندازه گیری طبقات (Learn)

**توجه** - پیش از انجام فرآیند Learn باید سوئیچ های داخل چاه و آهنربای طبقات نصب و پل های مدار ایمنی برداشته شده باشند.

کابین را در پایین ترین طبقه قرار دهید. توجه کنید که در این حالت ورودی MSD (سنسور طبقه) باید وصل باشد. آسانسور را از حالت ریویزیون خارج کرده سپس از مسیر زیر گزینه Learn را انتخاب کنید:

Menu > 5. Functions > 1. Learn با زدن کلید لک شروع فرآیند Learn را تایید کنید. طی این فرآیند، آسانسور تا بالاترین طبقه حرکت کرده و فاصله طبقات و محل قرار گرفتن سنسورهای سر طبقات شناسایی می شوند. درصورتیکه فرآیند Learn به درستی انجام شود در انتها پیغام "Learn Done " به نمایش درخواهد آمد.

**۱۳-** تنظیم پارامترهای مربوط به حرکت

درصورت نیاز به تغییر پارامترهای مربوط به حرکت از منوهای زیر استفاده کنید:

| Me | Menu > 4. Drive Settings > |                                                           |  |  |  |
|----|----------------------------|-----------------------------------------------------------|--|--|--|
| 4  | Travel Curve               | برای تنظیم شیب منحنی حرکت ( Deceleration ، Acceleration ) |  |  |  |
| 5  | Brake Sequence             | برای تنظیم زمان بندی باز و بسته شدن ترمز موتور            |  |  |  |
| 6  | PID Controller             | برای تنظیم کنترلر PID و بهبود کیفیت حرکت                  |  |  |  |

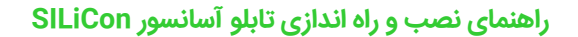

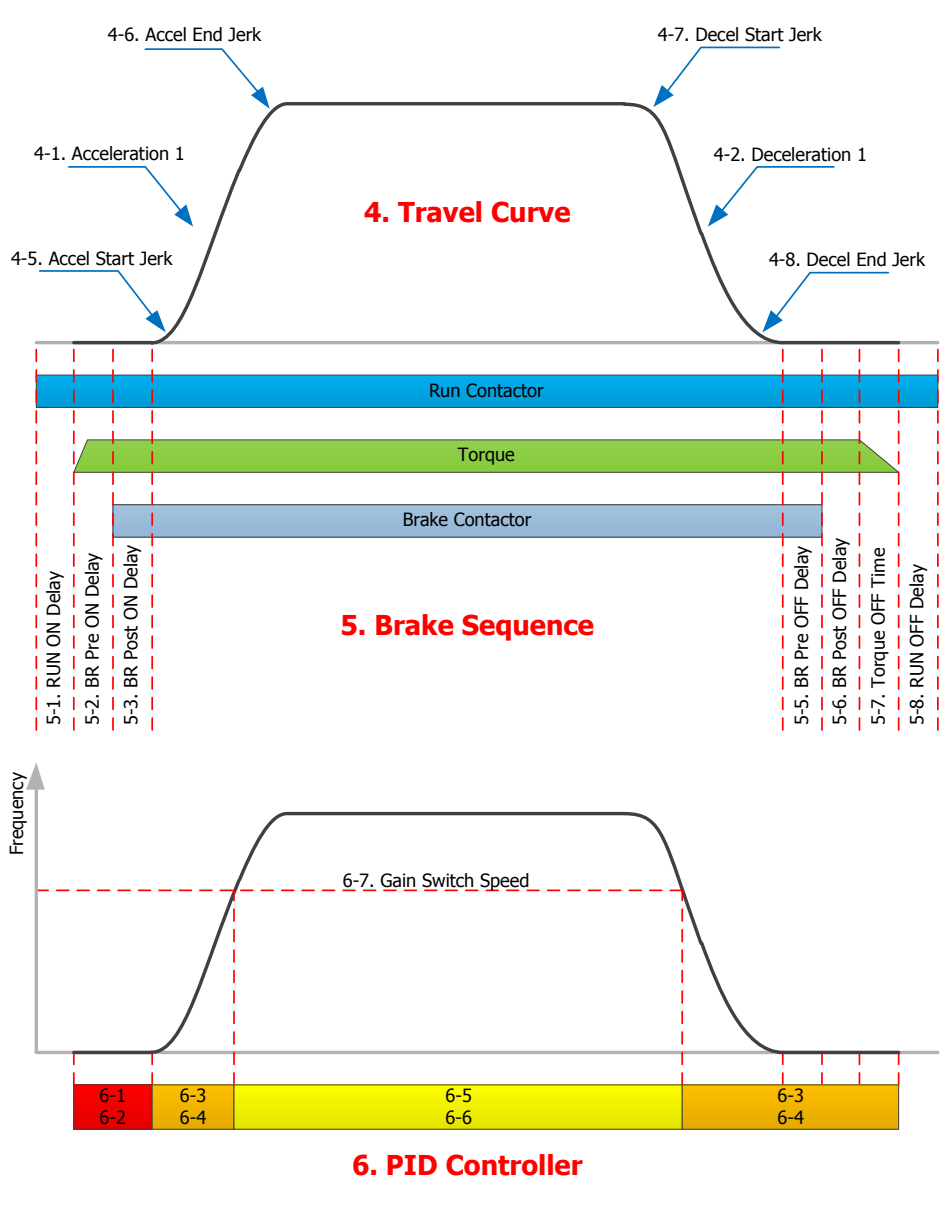

| 6-1. Position Lock P | 6-3. Start P Gain (start & stop) | 6-5. Run P Gain |
|----------------------|----------------------------------|-----------------|
| 6-2. Position Lock I | 6-4. Start I Gain (start & stop) | 6-6. Run I Gain |

## منوى تنظيمات

| Men | u > 1. Monitoring |                                                                     |
|-----|-------------------|---------------------------------------------------------------------|
| 1   | MCB Inputs        | ورودی های برد MCB                                                   |
| 2   | MCB Outputs       | خروجی های برد MCB                                                   |
| 3   | CTB Inputs        | ورودی های برد CTB                                                   |
| 4   | CTB Outputs       | خروجی های برد CTB                                                   |
| 5   | CCB Inputs        | ورودی های برد CCB                                                   |
| 6   | CCB Outputs       | خروجی های برد CCB                                                   |
| 7   | Drive Monitoring  | مونیتورینگ درایو                                                    |
| 8   | Call Requests     | احضارهای کابین و طبقات                                              |
| 9   | Call Statistics   | آمار تعداد احضارهای هر طبقه                                         |
| 10  | Floors Height     | فاصله طبقات                                                         |
| 11  | PTC Value         | مقدار ورودی PTC موتور                                               |
| 12  | Stuck Keys        | کلیدهای گیر کرده کابین و طبقات                                      |
| 13  | Loadcell Value    | مقدار و درصد بار کابین ( درصورت اتصال لودسل سریال به تابلو )        |
| 14  | Serial Comm.      | شرایط ارتباط سریال با بردهای CCB، CTB و HCB                         |
| 15  | Drive Comm.       | ارتباط سريال درايو                                                  |
| 16  | Software Version  | نسخه نرم افزار بردهای تابلو                                         |
| Men | u > 2. Fault Log  |                                                                     |
| 1   | Fault History     | تاریخچه خطاها به همراه تاریخ و ساعت بروز خطا                        |
| 2   | Last Fault Data   | اطلاعات مربوط به آخرین خطای درایو (ولتاژ، جریان و در لحظه وقوع خطا) |
| 3   | Fault Counter     | تعداد وقوع هر کدام از خطاها                                         |
| 4   | Floor's Fault     | تعداد وقوع خطا در هر طبقه                                           |
| 5   | Fault Reset       | پاک کردن تاریخچه خطاها                                              |

| Menu > 4. Functions |                   |                                                                               |  |
|---------------------|-------------------|-------------------------------------------------------------------------------|--|
| 1                   | Learn             | فرآیند اندازه گیری طبقات                                                      |  |
| 2                   | Autotune          | فرآیند اندازه گیری مشخصات موتور                                               |  |
| 3                   | User Settings     | تنظیمات کاربر (لیست پارامترهایی که مقدارشان نسبت به مقدار پیش فرض تغییر کرده) |  |
| 4                   | Date & Time       | تنظيم تاريخ و ساعت                                                            |  |
| 5                   | Test Mode         | غیرفعال کردن احضار طبقات و درب برای آزمایش کارکرد درست آسانسور                |  |
| 6                   | Floor Define      | فعال کردن حالت تنظیم شماره طبقه برای زمانی که شستی طبقات سریال باشد           |  |
| 7                   | Loadcell Setup    | تنظيم لودسل                                                                   |  |
| 8                   | Drive Reset       | ریست کردن درایو                                                               |  |
| 9                   | Save Lift Setup   | ذخيره كردن پارامترهای تنظیمی آسانسور                                          |  |
| 10                  | Save Drive Setup  | ذخيره كردن پارامترهای تنظیمی درایو                                            |  |
| 11                  | Set Lift Default  | بازگرداندن پارامترهای تنظیمی آسانسور به مقادیر پیش فرض                        |  |
| 12                  | Set Drive Default | بازگرداندن پارامترهای تنظیمی درایو به مقادیر پیش فرض                          |  |

#### Menu > 3. Lift Settings > 1 ~ 7

| 1 | General Settings | 1  | Number of Floors  |
|---|------------------|----|-------------------|
|   |                  | 2  | Lift Speed        |
|   |                  | 3  | Service Mode      |
|   |                  | 4  | Numerator         |
|   |                  | 5  | Collect Mode      |
|   |                  | 6  | Level Sensor Type |
|   |                  | 7  | Stop Mode         |
|   |                  | 8  | Call Clear Mode   |
|   |                  | 9  | Call Canceling    |
|   |                  | 10 | Fire Mode         |
|   |                  | 11 | Fire Floor        |
|   |                  | 12 | Park Floor        |
|   |                  | 13 | VIP Floor         |
|   |                  | 14 | Security Floor    |
|   |                  | 15 | Car Active Keys   |
|   |                  | 16 | Hall Active Keys  |
|   |                  | 17 | PTC Error Level   |
|   |                  | 18 | Buzzer Enable     |
|   |                  | 19 | Car Dir Effect    |
|   |                  | 20 | Hall Dir Effect   |
|   |                  | 21 | UP Short Floors   |
|   |                  | 22 | DN Short Floors   |

| 3 | Door Settings | 1  | Door Type        |
|---|---------------|----|------------------|
|   |               | 2  | No. of Doors     |
|   |               | 3  | Door Park Mode   |
|   |               | 4  | Door Close Time  |
|   |               | 5  | Door Open Time   |
|   |               | 6  | Passenger Time   |
|   |               | 7  | Door Cam Time    |
|   |               | 8  | ADO Mode         |
|   |               | 9  | Obstacle Msg Dly |
|   |               | 10 | Door 1 Floors    |
|   |               | 11 | Door 2 Floors    |
|   |               | 12 | Door 3 Floors    |

| 4 | Voice Settings | 1 | Announce Mode     |
|---|----------------|---|-------------------|
|   |                | 2 | Music Mode        |
|   |                | 3 | Volume Level      |
|   |                | 4 | Night Volume      |
|   |                | 5 | Music Select Mode |
|   |                | 6 | Music Set         |
|   |                |   |                   |

| 5 | Access Settings | 1 | Password 1      |
|---|-----------------|---|-----------------|
|   |                 | 2 | Password 2      |
|   |                 | 3 | Starts Limit    |
|   |                 | 4 | Custom Features |

| 6 | Group Settings | 1 | Group Mode   |
|---|----------------|---|--------------|
|   |                | 2 | Top Floor    |
|   |                | 3 | Bottom Floor |
|   |                | 4 | Duty Time    |

| 7 | Loadcell | 1 | Car Load(Persons) |
|---|----------|---|-------------------|
|   |          | 2 | Car Load(Kg)      |
|   |          | 3 | No-Load Percent   |
|   |          | 4 | Full-Load Percent |
|   |          | 5 | Overload Percent  |
|   |          | 6 | Zero Load Value   |
|   |          | 7 | Rated Load Value  |
|   |          |   |                   |

| 2 | Time Settings | 1  | Travel Time       |
|---|---------------|----|-------------------|
|   |               | 2  | Standby Time      |
|   |               | 3  | Park Time         |
|   |               | 4  | RUN K Off Delay   |
|   |               | 5  | Rev Creep Time    |
|   |               | 6  | 4BS Detect Time   |
|   |               | 7  | Call Wait Time    |
|   |               | 8  | Brake Half Bridge |
|   |               | 9  | Fan Time          |
|   |               | 10 | Night Time Begin  |
|   |               | 11 | Night Time End    |
|   |               | 12 | DO Key Error      |
|   |               | 13 | Photocell Error   |
|   |               | 14 | Safety Debounce   |
|   |               | 15 | PM Motor SC       |
|   |               |    |                   |

#### Menu > 3. Lift Settings > 8 ~ 11

| 8 | IO Config | 1  | Inputs Logic     |
|---|-----------|----|------------------|
|   |           | 2  | Feedbacks Logic  |
|   |           | 3  | Feedback Monitor |
|   |           | 4  | MCB IN1          |
|   |           | 5  | MCB IN2          |
|   |           | 6  | MCB IN3          |
|   |           | 7  | MCB OUT1         |
|   |           | 8  | MCB OUT2         |
|   |           | 9  | MCB OUT3         |
|   |           | 10 | CTB IN1          |
|   |           | 11 | CTB IN2          |
|   |           | 12 | CTB IN3          |
|   |           | 13 | CTB IN4          |
|   |           | 14 | CTB IN5          |
|   |           | 15 | CTB OUT1         |
|   |           | 16 | CTB OUT2         |
|   |           | 17 | CTB OUT3         |
|   |           | 18 | CTB OUT4         |
|   |           | 19 | CCB IN1          |
|   |           | 20 | CCB IN2          |
|   |           | 21 | CCB IN3          |
|   |           | 22 | CCB IN4          |
|   |           | 23 | CCB IN5          |
|   |           | 24 | CCB IN6          |
|   |           | 25 | CCB IN7          |
|   |           | 26 | CCB IN8          |
|   |           | 27 | CCB OUT1         |
|   |           | 28 | CCB OUT2         |
|   |           | 29 | CCB OUT3         |
|   |           | 30 | CCB OUT4         |
|   |           | 31 | CCB OUT5         |

| 9 | Distances | 1  | Level Plate       |
|---|-----------|----|-------------------|
|   |           | 2  | CA1 Distance      |
|   |           | 3  | CAN Distance      |
|   |           | 4  | CB1 Distance      |
|   |           | 5  | CBN Distance      |
|   |           | 6  | CC1 Distance      |
|   |           | 7  | CCN Distance      |
|   |           | 8  | Wrong Floor Range |
|   |           | 9  | Stop Precision    |
|   |           | 10 | Creep Distance    |
|   |           | 11 | Level Offset UP   |
|   |           | 12 | Level Offset DN   |

| 10   | Level Fine Tune | 1      | FL-01 (xx) DOWN |
|------|-----------------|--------|-----------------|
|      |                 | 2      | FL-02 (xx) UP   |
|      |                 | 3      | FL-02 (xx) DOWN |
|      |                 | 4      | FL-03 (xx) UP   |
|      |                 | 5      | FL-03 (xx) DOWN |
|      |                 |        |                 |
|      |                 |        |                 |
|      |                 | 2n     | FL-n (xx) UP    |
| vv · | Floor numerator | n ∙ Nu | mber of Floors  |

xx : Floor numerator

|--|

| 11 | Floors Height        | 1 | Floor 1 Height |  |
|----|----------------------|---|----------------|--|
|    |                      | 2 | Floor 2 Height |  |
|    |                      | 3 | Floor 3 Height |  |
|    |                      | 4 | Floor 4 Height |  |
|    |                      |   |                |  |
|    |                      | n | Floor n Height |  |
|    | n : Number of Floors |   |                |  |

n : Number of Floors

#### Menu > 4. Drive Settings > 1 ~ 7

| 1 | Motor Settings | 1  | Control Mode    |
|---|----------------|----|-----------------|
|   |                | 2  | Rated Power     |
|   |                | 3  | Poles Number    |
|   |                | 4  | Rated Current   |
|   |                | 5  | Rated Voltage   |
|   |                | 6  | Rated Frequency |
|   |                | 7  | Rated RPM       |
|   |                | 8  | No Load Current |
|   |                | 9  | Rated Slip      |
|   |                | 10 | Line Resistance |
|   |                | 11 | Leak Inductance |

| 5 | Brake Sequence | 1 | RUN ON Delay      |
|---|----------------|---|-------------------|
|   |                | 2 | BR Pre ON Delay   |
|   |                | 3 | BR Post ON Delay  |
|   |                | 4 | BR OFF Frequency  |
|   |                | 5 | BR Pre OFF Delay  |
|   |                | 6 | BR Post OFF Delay |
|   |                | 7 | Torque OFF Time   |
|   |                | 8 | RUN OFF Delay     |

6 PID Controller

7

| 1  | Position Lock P                                             |  |
|----|-------------------------------------------------------------|--|
| 2  | Position Lock I                                             |  |
| 3  | Start P Gain                                                |  |
| 4  | Start I Gain                                                |  |
| 5  | Run P Gain                                                  |  |
| 6  | Run I Gain                                                  |  |
| 7  | Gain Switch Speed                                           |  |
| 8  | Speed Loop Delay                                            |  |
| 9  | Motoring Limit                                              |  |
| 10 | Regen Limit                                                 |  |
| 11 | Zero Lock Gain                                              |  |
| 12 | Current Gain                                                |  |
|    | 1<br>2<br>3<br>4<br>5<br>6<br>7<br>8<br>9<br>10<br>11<br>12 |  |

| Advanced Settings | 1  | Input Phase Loss  |
|-------------------|----|-------------------|
|                   | 2  | Phase Loss Level  |
|                   | 3  | Output Phase Loss |
|                   | 4  | Ground Fault      |
|                   | 5  | Carrier Frequency |
|                   | 9  | Position Lock EN  |
|                   | 11 | 220V Operation    |
|                   | 12 | Max. Frequency    |
|                   | 14 | Overload Time     |
|                   | 15 | Over-Torque EN    |
|                   | 16 | Over-Torque %     |
|                   | 17 | Over-Torque Time  |
|                   | 18 | OS1 Error Enable  |
|                   | 19 | OS1 Threshold     |
|                   | 20 | OS1 Detect Time   |
|                   | 21 | OS2 Error Enable  |
|                   | 22 | OS2 Threshold     |
|                   | 23 | OS2 Detect Time   |
|                   |    |                   |

| 2 | Encoder Settings | 1 | Encoder Type     |
|---|------------------|---|------------------|
|   |                  | 2 | Encoder Pulse No |
|   |                  | 3 | Pulse Direction  |
|   |                  | 4 | Encoder Offset   |
|   |                  | 5 | Encoder Filter   |

| Speed Settings | 1              | High Speed                         |
|----------------|----------------|------------------------------------|
|                | 2              | Revision Speed                     |
|                | 3              | Leveling Speed                     |
|                | 4              | Running Speed 2                    |
|                | 5              | Rescue Speed                       |
|                | 6              | Running Speed 4                    |
|                | 7              | Level-Set Speed                    |
|                | Speed Settings | Speed Settings 1   2 3   4 5   6 7 |

| 4 | Travel Curve | 1  | Acceleration 1   |
|---|--------------|----|------------------|
|   |              | 2  | Deceleration 1   |
|   |              | 3  | Acceleration 2   |
|   |              | 4  | Deceleration 2   |
|   |              | 5  | Accel Start Jerk |
|   |              | 6  | Accel End Jerk   |
|   |              | 7  | Decel Start Jerk |
|   |              | 8  | Decel End Jerk   |
|   |              | 9  | EMG Stop Decel.  |
|   |              | 10 | Dwell Speed      |
|   |              | 11 | Dwell Time       |
|   |              |    |                  |

# جدول خطاها

| کد خطا                                                                                                    | خطا                                                                                 |  |  |  |  |
|----------------------------------------------------------------------------------------------------|-------------------------------------------------------------------------------------|--|--|--|--|
| ER-01                                                                                                    | SC1: Lift Well                                                                      |  |  |  |  |
|                                                                                                    | مدار سری ایمنی داخل چاہ قطع است.                                                    |  |  |  |  |
|                                                                                                    | – مدار ایمنی بین ترمینال های 110 تا 90 را بررسی کنید.                               |  |  |  |  |
|                                                                                                    | <b>- وصل بودن کلید استپ روی پنل ریویزیون داخل تابلو را چک کنید.</b>                 |  |  |  |  |
| - ولتاژ بین ترمینال های 110 و T10[80] را اندازه گیری کنید. درصورت نداشتن ولتاژ، فیوز 110V روی برد فیوز را |                                                                                     |  |  |  |  |
| نس تابلو را چک کنید.                                                                                      | چک کنید. درصورت سالم بودن فیوز، ولتاژ های ورودی (AC 220V) و خروجی (AC X10V IC) تران |  |  |  |  |
| ER-02                                                                                                    | SC2: Parachute                                                                      |  |  |  |  |
|                                                                                                    | کنتاکت پاراشوت کابین قطع است یا در حین حرکت قطع شده است.                            |  |  |  |  |
| ER-03                                                                                                    | SC3: Cabin Stop                                                                     |  |  |  |  |
|                                                                                                    | کلید استپ روی کابین قطع است یا در حین حرکت قطع شده است.                             |  |  |  |  |
| ER-04                                                                                                    | SC4: Hall Door                                                                      |  |  |  |  |
|                                                                                                    | کنتاکت دو شاخه درب طبقه (درب لولایی) در حین حرکت قطع شده است.                       |  |  |  |  |
| ER-05                                                                                                    | SC5: Cabin Door                                                                     |  |  |  |  |
|                                                                                                    | کنتاکت درب کابین در حین حرکت قطع شده است.                                           |  |  |  |  |
| ER-06                                                                                                    | SC6: Hall Lock                                                                      |  |  |  |  |
| ِکت قطع شده است.                                                                                          | قفل درب طبقه (در درب های لولایی) یا کنتاکت درب طبقه (در درب های اتوماتیک) در حین حر |  |  |  |  |
| ER-07                                                                                                    | Safety Interrupt                                                                    |  |  |  |  |
|                                                                                                    | قطع و وصل سریع مدار ایمنی در حین حرکت                                               |  |  |  |  |
| مال قطع و وصل آن ها                                                                                       | – قسمت هایی از مدار ایمنی مانند کنتاکت درب یا قفل طبقات، کنتاکت درب کابین و که احت  |  |  |  |  |
|                                                                                                    | در حین حرکت وجود دارد را بررسی کنید.                                                |  |  |  |  |
| ER-08                                                                                                    | RUN K Cut                                                                           |  |  |  |  |
|                                                                                                    | کنتاکتور موتور در حین حرکت به دلیلی غیر از قطع شدن سری ایمنی قطع شده است.           |  |  |  |  |
|                                                                                                    | – سالم بودن کنتاکتور RUN بررسی شود.                                                 |  |  |  |  |
|                                                                                                    | – سیم کشی فرمان کنتاکتور RUN بررسی شود.                                             |  |  |  |  |
| ER-09                                                                                                    | Door Lock Timeout                                                                   |  |  |  |  |
|                                                                                                    | خطای قفل درب.                                                                       |  |  |  |  |
| توضیح: در زمان بسته شدن درب اگر کنتاکت درب کابین وصل شود اما پس از گذشت زمان تعریف شده در پارامتر         |                                                                                     |  |  |  |  |
| Door Cam Time، قفل درب طبقه (در درب های لولایی) یا کنتاکت درب طبقه (در درب های اتوماتیک) وصل نشود         |                                                                                     |  |  |  |  |
| این خطا نمایش داده می شود. درصورت نیاز مقدار پارامتر Door Cam Time را افزایش دهید.                        |                                                                                     |  |  |  |  |

| کد خطا                                                                    | خطا                                                                                           |  |  |  |
|---------------------------------------------------------------------------|-----------------------------------------------------------------------------------------------|--|--|--|
| ER-10                                                                     | Car Door Bridge                                                                               |  |  |  |
|                                                                           | خطای باز نشدن درب کابین در زمان توقف در طبقه                                                  |  |  |  |
|                                                                           | – کنتاکت درب کابین پل شده است. (ترمینال های 66 و 69)                                          |  |  |  |
|                                                                           | – فرمان درب درست سیم کشی نشده است.                                                            |  |  |  |
|                                                                           | - کنترل درب عمل نمی کند یا در حالت دستی قرار دارد.                                            |  |  |  |
| ER-11                                                                     | Drive Fault                                                                                   |  |  |  |
|                                                                           | خطای درایو                                                                                    |  |  |  |
| ER-12                                                                     | Drive RUN Command                                                                             |  |  |  |
|                                                                           | -<br>خطای عدم ارسال فرمان حرکت از طرف درایو                                                   |  |  |  |
|                                                                           | – تنظیمات درایو را بررسی کنید.                                                                |  |  |  |
| ER-13                                                                     | CA1 & CAN are Active                                                                          |  |  |  |
|                                                                           | سوئیچ های دورانداز بالا (CAN) و پایین (CA1) همزمان قطع هستند.                                 |  |  |  |
| ER-14                                                                     | UP Limit Switch Cut                                                                           |  |  |  |
|                                                                           | حد نرم افزاری بالای چاه در حین حرکت قطع شده است.                                              |  |  |  |
| ER-15                                                                     | DN Limit Switch Cut                                                                           |  |  |  |
|                                                                           | حد نرم افزاری پایین چاه در حین حرکت قطع شده است.                                              |  |  |  |
| ER-16                                                                     | Level Sensor                                                                                  |  |  |  |
| آسانسور در پایین ترین یا بالاترین طبقه قرار گرفته اما سنسور طبقه قطع است. |                                                                                               |  |  |  |
| باشد.                                                                     | - چیدمان آهن رباهای طبقه اشتباه است. توجه داشته باشید که سنسور باید در محدوده طبقه <u>وصل</u> |  |  |  |
|                                                                           | - سنسور طبقه خراب است.                                                                        |  |  |  |
| ER-17                                                                     | Brake Switch                                                                                  |  |  |  |
|                                                                           | خطای فیدبک سوئیچ ترمز                                                                         |  |  |  |
|                                                                           | <b>- سیم کشی سوئیچ ترمز اشتباه است.</b>                                                       |  |  |  |
|                                                                           | - منطق عملكرد سوئيچ ترمز (NO يا NC) در پارامتر Inputs Logic درست تعريف نشده است.              |  |  |  |
|                                                                           | – ترمز موتور باز نشده است.                                                                    |  |  |  |
| ER-18                                                                     | Abnormal Move                                                                                 |  |  |  |
|                                                                           | حرکت غیرعادی آسانسور در حالت توقف                                                             |  |  |  |

| کد خطا                                                                                             | خطا                                                                                    |  |  |  |
|----------------------------------------------------------------------------------------------------|----------------------------------------------------------------------------------------|--|--|--|
| ER-19                                                                                              | FL No. Mismatch                                                                        |  |  |  |
| تعداد طبقات شمارش شده در فرآیند Learn با تعداد تعریف شده در پارامتر Number of Floors مطابقت ندارد. |                                                                                        |  |  |  |
|                                                                                                    | <b>- چیدمان آهن <i>ر</i>باهای طبقات اشتباه است.</b>                                    |  |  |  |
|                                                                                                    | – مقدار پارامتر Number of Floors اشتباه تنظیم شده است.                                 |  |  |  |
| ER-20                                                                                              | Rev Main & Cabin                                                                       |  |  |  |
|                                                                                                    | ريويزيون تابلو و كابين همزمان فعال هستند                                               |  |  |  |
| ER-21                                                                                              | Encoder Pulse Cut                                                                      |  |  |  |
|                                                                                                    | خطا ی عدم دریافت پالس انکودر در حین حرکت                                               |  |  |  |
| ER-22                                                                                              | Pulse Direction                                                                        |  |  |  |
|                                                                                                    | جهت حرکت آسانسور با جهت پالس های انکودر مطابقت ندارد.                                  |  |  |  |
| ER-23                                                                                              | Travel Timeout                                                                         |  |  |  |
|                                                                                                    | زمان حرکت آسانسور بیش از حد مجاز (پارامتر Travel Time) بوده                            |  |  |  |
| ین حالت خطا بصورت                                                                                  | توضیح: این خطا فقط زمانی وجود دارد که ویژگی مربوط به آن از منوی تنظیمات فعال شود. در ا |  |  |  |
| شود.                                                                                               | خودکار ریست می شود. اما درصورتیکه این خطا ۳ بار متوالی رخ دهد باید بصورت دستی ریست     |  |  |  |
| ER-24                                                                                              | Travel Time Error                                                                      |  |  |  |
|                                                                                                    | زمان حرکت آسانسور بیش از حد مجاز (پارامتر Travel Time) بوده                            |  |  |  |
|                                                                                                    | – عملکرد سنسور تراز طبقه (Level) بررسی گردد.                                           |  |  |  |
|                                                                                                    | - چیدمان آهن رباها بررسی شود.                                                          |  |  |  |
|                                                                                                    | - مقدار پارامتر Travel Time در منوی تنظیمات چک شود.                                    |  |  |  |
| در این حالت باید آسانسور خاموش و روشن یا ریویزیون گردد تا خطا برطرف شود.                           |                                                                                        |  |  |  |
| ER-25                                                                                              | Wrong Landing                                                                          |  |  |  |
|                                                                                                    | در زمان توقف، آسانسور خارج از محدوده Level طبقه توقف کرده                              |  |  |  |
| ER-26                                                                                              | RUN K Release                                                                          |  |  |  |
|                                                                                                    | خطای قطع نشدن کنتاکتور موتور. کنتاکتور قبل از شروع حرکت وصل است.                       |  |  |  |
| ER-27                                                                                              | BRAKE K Release                                                                        |  |  |  |
|                                                                                                    | خطای قطع نشدن کنتاکتور ترمز. کنتاکتور قبل از شروع حرکت وصل است.                        |  |  |  |
| ER-28                                                                                              | RUN K Apply                                                                            |  |  |  |
| خطای وصل نشدن کنتاکتور موتور. کنتاکتور پس از حرکت وصل نشده است.                                    |                                                                                        |  |  |  |
| ER-29                                                                                              | BRAKE K Apply                                                                          |  |  |  |
| خطای وصل نشدن کنتاکتور ترمز. کنتاکتور پس از حرکت وصل نشده است.                                     |                                                                                        |  |  |  |

| کد خطا                                                                                                    | خطا                                                                                                    |  |  |  |  |  |
|----------------------------------------------------------------------------------------------------|----------------------------------------------------------------------------------------------------|--|--|--|--|--|
| ER-30                                                                                                    | Motor Overheat                                                                                          |  |  |  |  |  |
|                                                                                                    | ۔<br>داغ شدن بیش از حد موتور                                                                            |  |  |  |  |  |
|                                                                                                    | <b>- عملکرد فن موتور را بررسی کنید.</b>                                                                 |  |  |  |  |  |
| برطرف نشد برد تابلو                                                                                         | - اگر موتور خنک است اما هنوز خطا وجود دارد ترمینال های PTC و GND را پل دهید اگر خطا برطرف نشد برد تابلو |  |  |  |  |  |
| آسیب دیده و باید تعویض گردد. اگر خطا بر طرف شد ابتدا پل ترمینال های PTC و GND را بردا <i>ر</i> ید سپس مقدار |                                                                                                    |  |  |  |  |  |
| پارامتر PTC Error Level را افزایش دهید درصورت باقی ماندن خطا، مقاومت PTC موتور آسیب دیده است.               |                                                                                                    |  |  |  |  |  |
| ER-31                                                                                                    | Serial Err CTB                                                                                          |  |  |  |  |  |
|                                                                                                    | خطای ارتباط سریال با برد جعبه ریویزیون (CTB)                                                            |  |  |  |  |  |
| کنید.                                                                                                    | - اتصال سیم های ارتباط سریال در تراول کابل (TO3 و TO3) و ترتیب بسته شدن آن ها را چک آ                   |  |  |  |  |  |
| ER-32                                                                                                    | Serial Err CCB                                                                                          |  |  |  |  |  |
|                                                                                                    | خطای ارتباط سریال با برد احضار کابین (CCB)                                                              |  |  |  |  |  |
|                                                                                                    | – اتصال کابل ۶ رشته بین برد CCB و CTB را بررسی کنید.                                                    |  |  |  |  |  |
| ER-33                                                                                                    | Serial Err HCB                                                                                          |  |  |  |  |  |
|                                                                                                    | خطای ار تباط سریال با برد احضار طبقات (HCB)                                                             |  |  |  |  |  |
| ER-34                                                                                                    | Serial Err Drive                                                                                        |  |  |  |  |  |
|                                                                                                    | خطای ارتباط سریال با درایو                                                                              |  |  |  |  |  |
| ER-35                                                                                                    | Serial Err Loadcell                                                                                     |  |  |  |  |  |
|                                                                                                    | خطای ار تباط سریال با لودسل                                                                             |  |  |  |  |  |
| ER-36                                                                                                    | Serial Err Group                                                                                        |  |  |  |  |  |
|                                                                                                    | خطای ار تباط سریال دوبلکس<br>ا                                                                          |  |  |  |  |  |
| ER-40                                                                                                    | Power Failure                                                                                           |  |  |  |  |  |
|                                                                                                    | قطع ورودی سه فاز تابلو<br>ا                                                                             |  |  |  |  |  |
| ER-41                                                                                                    | Photocell Error                                                                                         |  |  |  |  |  |
|                                                                                                    | فتوسل بطور دائم وصل است.                                                                                |  |  |  |  |  |
|                                                                                                    | – خراب بودن فتوسل یا وجود مانع در مسیر فتوسل یا وجود گرد و غبار روی فتوسل                               |  |  |  |  |  |
|                                                                                                    | – تعریف اشتباه منطق ورودی فتوسل در پارامتر Inputs Logic<br>                                             |  |  |  |  |  |
| ER-42                                                                                                    | DO Key Error                                                                                            |  |  |  |  |  |
|                                                                                                    | شستی بازشو درب (DOK) بطور دائم وصل است.                                                                 |  |  |  |  |  |
| – گیر کردن شستی DO درب<br>ماه منابع است DO درب                                                              |                                                                                                    |  |  |  |  |  |
|                                                                                                    | – تعریف اشتباه منطق ورودی شستی DOK در پارامتر Inputs Logic                                              |  |  |  |  |  |

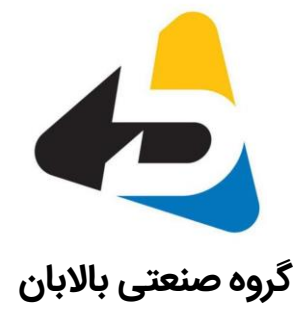

آدرس دفتر: تهران - شهرک غرب - بلوار دادمان - بعد از خیابان درختی -کوی جهاد - پلاک ۶ - واحد ۴ تلفن : ۹۶۶۲۱۴۸۰ - ۲۱۰ وب سایت: www.pbsanat.com